## How to Submit a Continuing Review (aka, annual renewal) in KP for an IACUC Protocol

Log into KP with your CSU EID and password. Then click on the protocol you need to renew. When that protocol comes up on the screen, look on the right side menu and choose "Renew & Amend.)

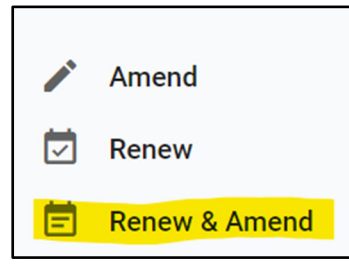

Once you do that, you can fill out the Continuing Review (CR) Form by answering all of the questions.

| <b>Continuing Rev</b>                                           | iew Form                            |  |  |  |  |  |  |  |
|-----------------------------------------------------------------|-------------------------------------|--|--|--|--|--|--|--|
| To renew this protocol, please complete all of the questions be |                                     |  |  |  |  |  |  |  |
| Protocol Status                                                 |                                     |  |  |  |  |  |  |  |
| 🔘 Renew: Proje                                                  | ct not yet initiated or is inactive |  |  |  |  |  |  |  |
| O Renew: Project Ongoing                                        |                                     |  |  |  |  |  |  |  |
|                                                                 |                                     |  |  |  |  |  |  |  |

## And the animal usage table:

| Edit                                               |   | ×    |   | • |
|----------------------------------------------------|---|------|---|---|
| Protocol Year<br>Year 1                            |   |      |   |   |
| Species/Animal Name<br>cat                         |   | •    |   |   |
| Animals used in the past year of protocol approval |   |      |   |   |
| Pain Category (retrospective)                      |   |      |   |   |
| 4                                                  |   |      | Þ | • |
| × Cancel                                           | ~ | Done |   |   |

Below the CR Form, in the Amendment Request text box, simply put "admin update of personnel info"

| Amendment                                                                                                    | Requ    | est          |   |   |   |   |   |   |          |   |     |    |     |  |
|----------------------------------------------------------------------------------------------------|---------|--------------|---|---|---|---|---|---|----------|---|-----|----|-----|--|
| Amendment Request Instructions:<br>• Briefly describe the changes to be made<br>• Provide a justification for the proposed amendment in the space below<br>• Update the protocol itself to reflect these changes<br>DO NOT delete sections that have been performed or will continue to be performed, as the amended protocol should reflect what has already happened, and<br>what will happen moving forward. If you have any questions, contact RICRO IACUC Staff for assistance. |         |              |   |   |   |   |   |   |          |   |     |    |     |  |
| Sans Serif                                                                                                    | \$      | Normal       | ÷ | ₽ | в | I | S | U | <u>A</u> | A | 140 | := | ବ୍ତ |  |
| admin updat                                                                                                    | e of pe | rsonnel info |   |   |   |   |   |   |          |   |     |    |     |  |

Then click "Submit" on the right side menu—you should also get an email from KP that it was submitted.

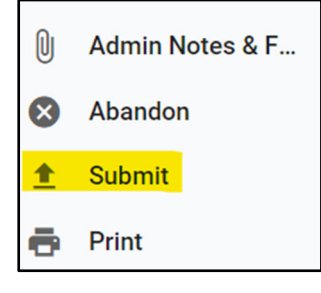